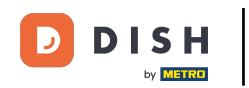

Offnen Sie zunächst die DISH Mobile App und melden Sie sich an. Klicken Sie auf "Anmelden", um fortzufahren.

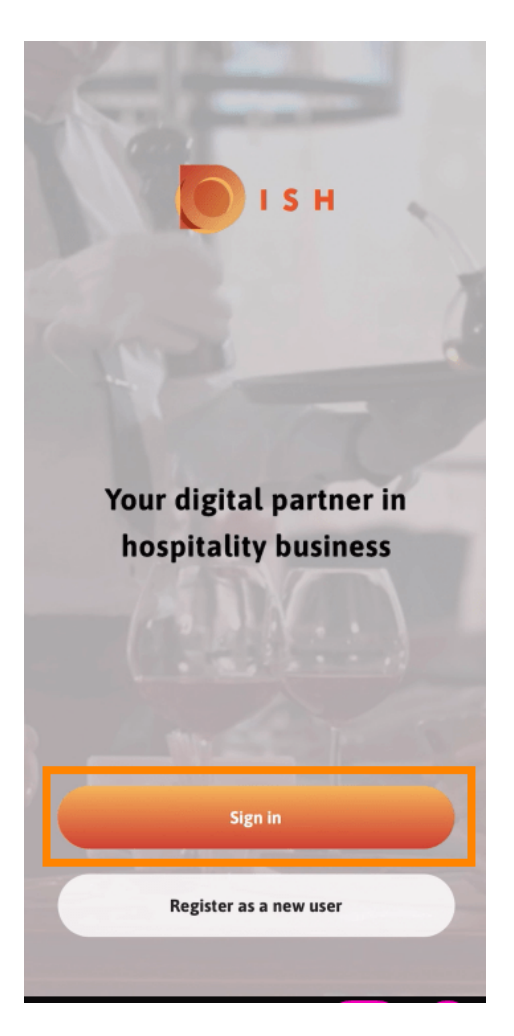

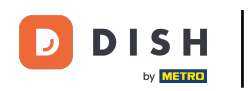

Klicken Sie auf "Weiter", um zur DISH-Single-Sign-On-Seite weitergeleitet zu werden.

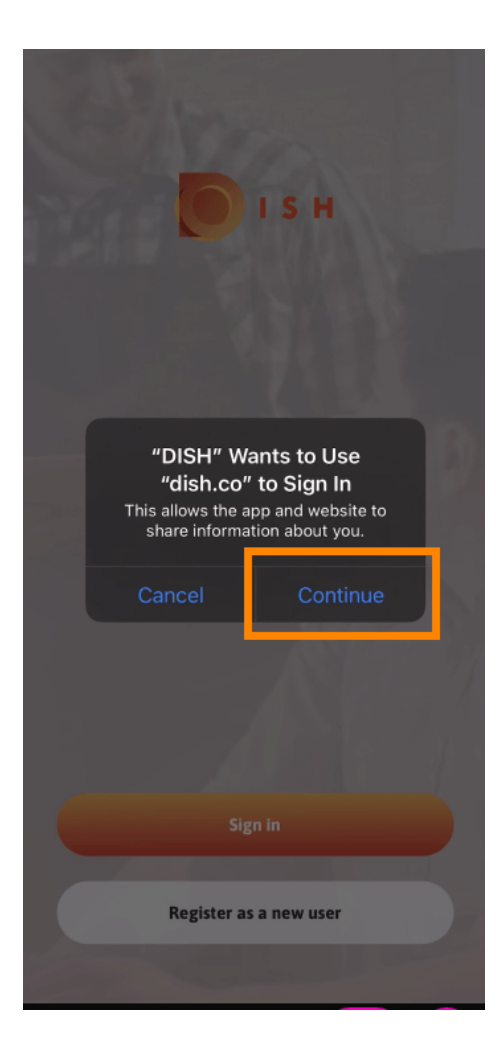

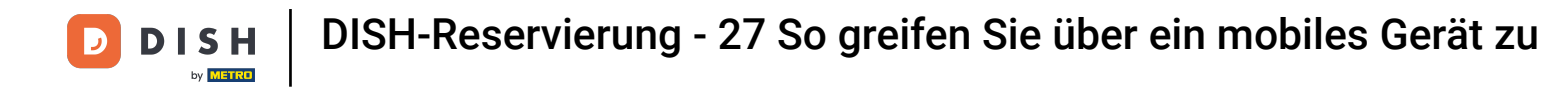

## • Geben Sie den Benutzernamen und das Passwort ein .

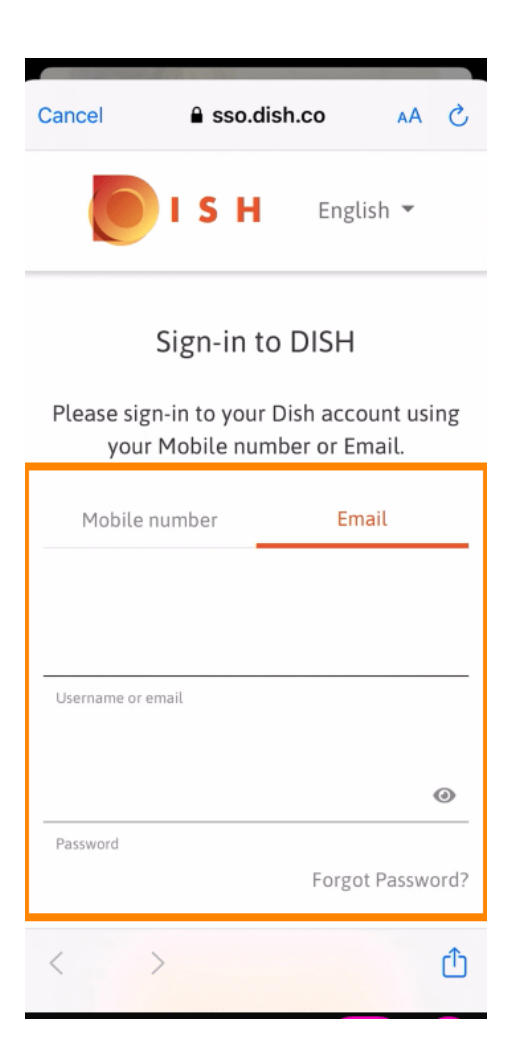

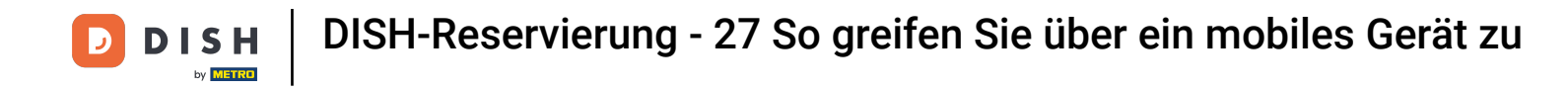

Schließen Sie diesen Schritt ab, indem Sie auf Anmelden klicken .

| Cancel              | sso.dish                             | .co A                  | A X    |
|---------------------|--------------------------------------|------------------------|--------|
| you<br>Mobile       | number                               | ber or Email.<br>Email |        |
| training@hd.digital |                                      |                        |        |
| Username or         | email                                |                        | Ø      |
| Password            |                                      | Forgot Pas             | sword? |
|                     | Log In                               |                        |        |
|                     | No Account y<br><mark>Sign up</mark> | vet?                   |        |
| <                   | >                                    |                        | Û      |

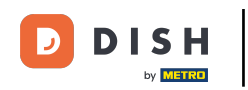

Das DISH-Reservierungstool wird unter Ihren Tools angezeigt. Klicken Sie darauf, um Ihr Dashboard zu öffnen.

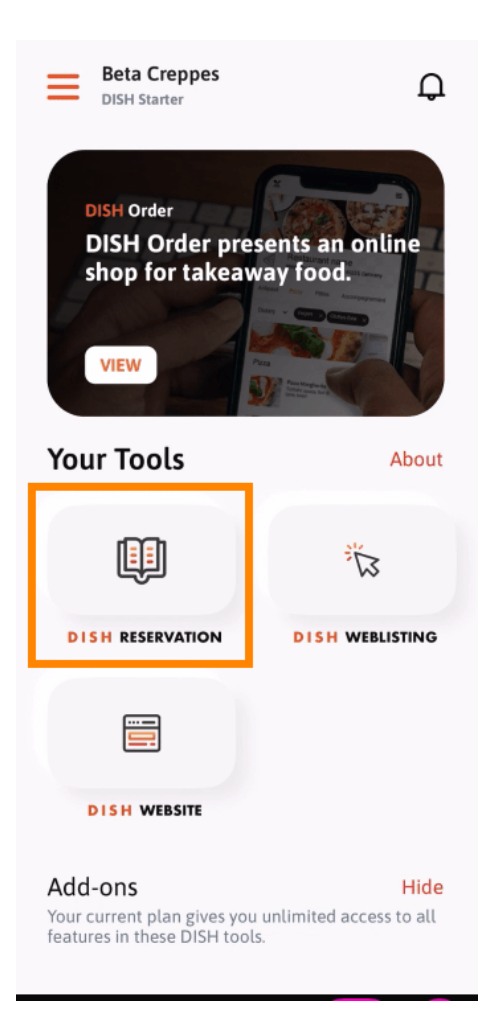

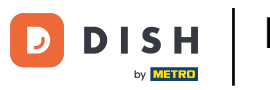

• Fahren Sie fort, indem Sie auf DISH-Reservierung klicken .

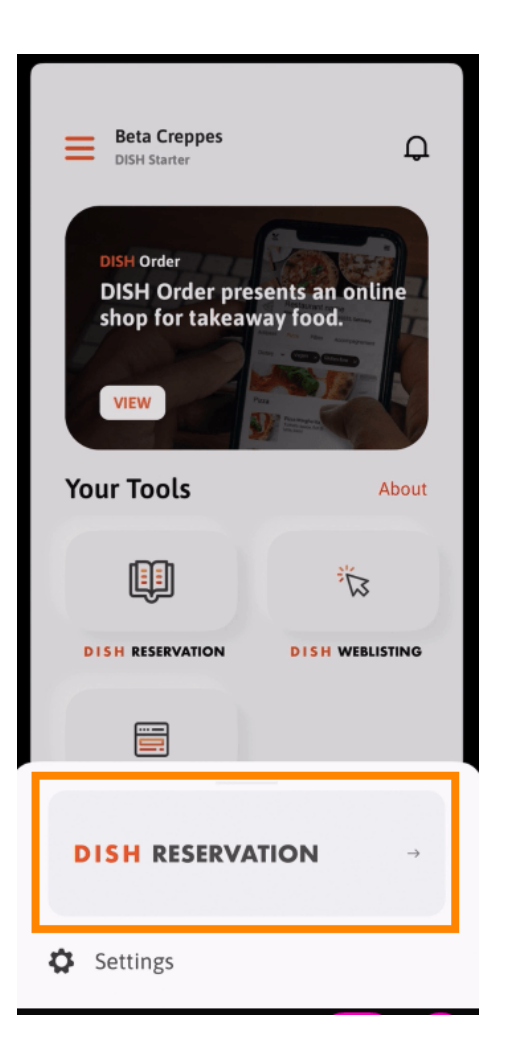

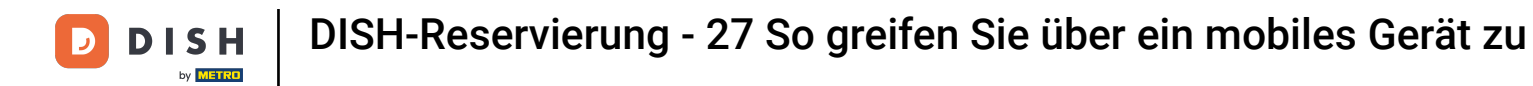

Um hohe Qualitätsstandards zu gewährleisten, stimmen Sie der Verwendung von Cookies zu .

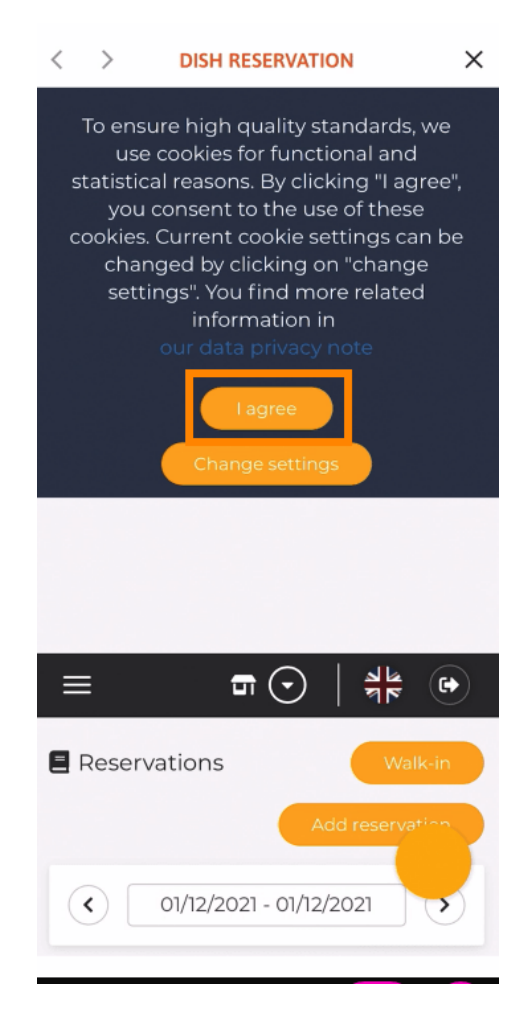

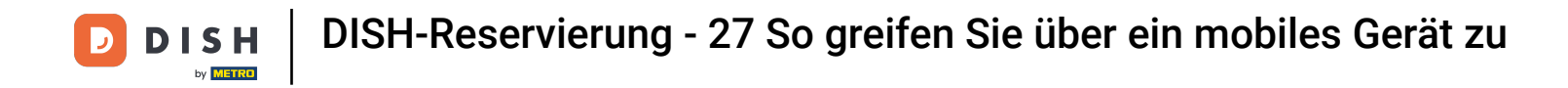

Das war's. Sie befinden sich jetzt bei der mobilen Version von DISH Reservation.

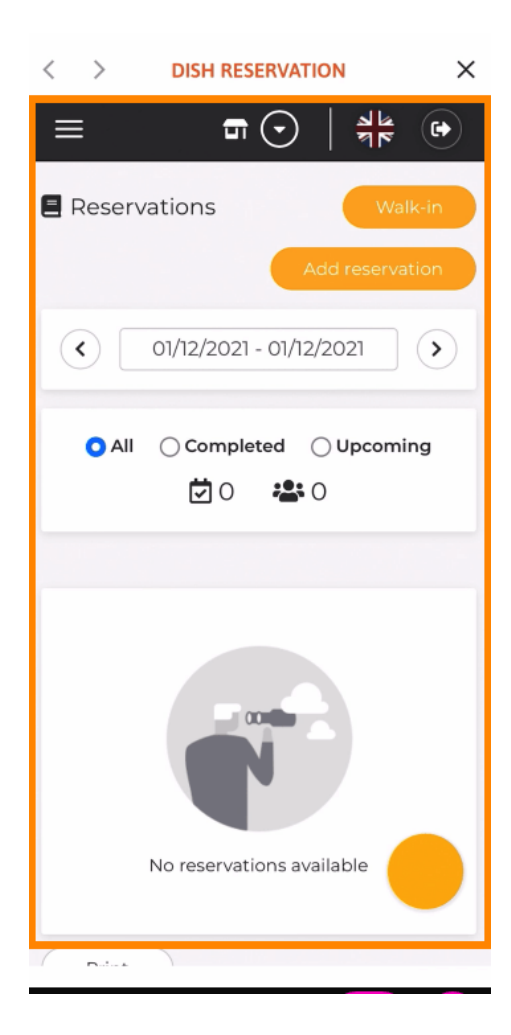

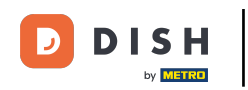

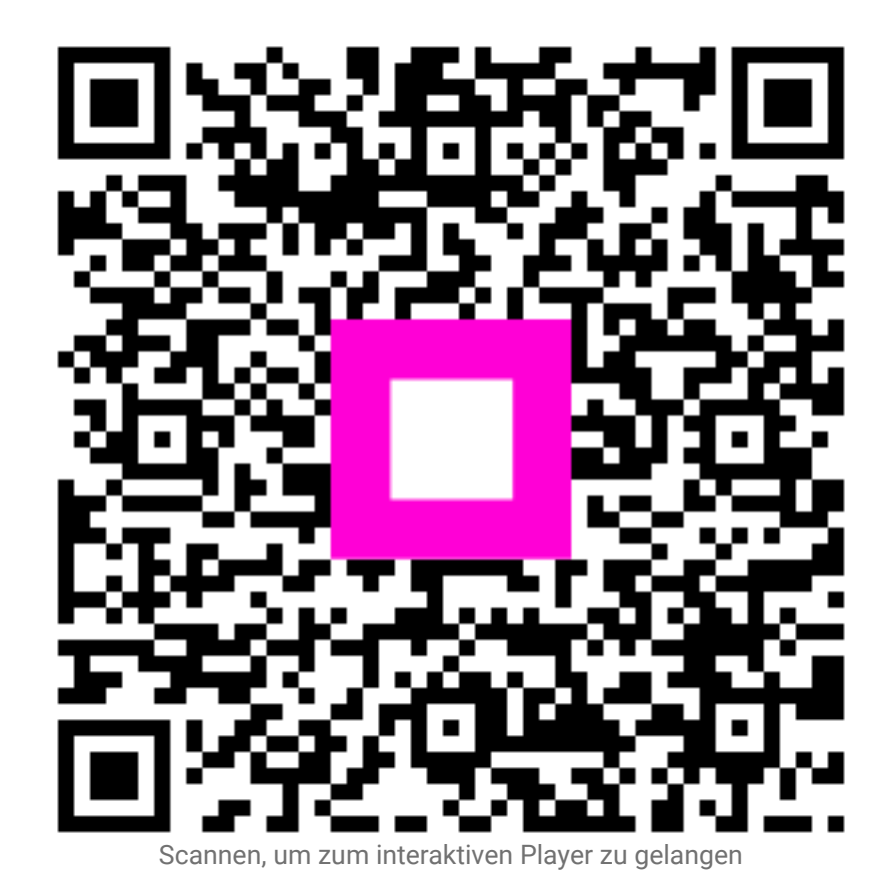

9 von 9